# 1 License Activation

# 1.1 User Registration

Please complete user registration on the FAWEB website, (FAWEB: <u>https://www.faweb.net/en/</u>) with the correct serial number (9 digits -8 digits) that you acquired when purchased.

If you purchased the software key product, a ticket ID will be sent to your e-mail when you complete use registration on the FAWEB site. The ticket ID is required to activate the software key.

If you purchase Hardware key, Ticket ID will not be sent.

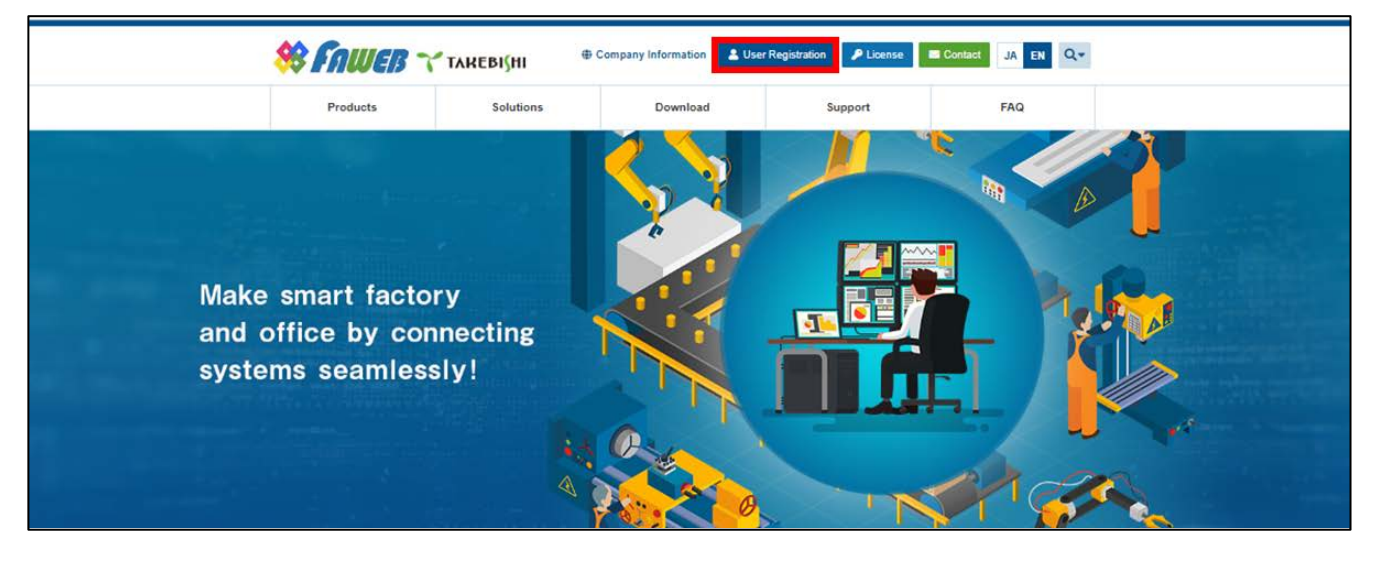

# 1.2 Activate the Software Key (Online)

The following shows the procedure for activating software key when a PC with DeviceXPlorer installed can connect to the Internet.

\* The ticket ID is required to activate. Please complete 1.1 User Registration to acquire the ticket ID.

(1) Open the license registration web page ("License") in FAWEB. (The license registration web page: <u>http://license.faweb.net/</u>)

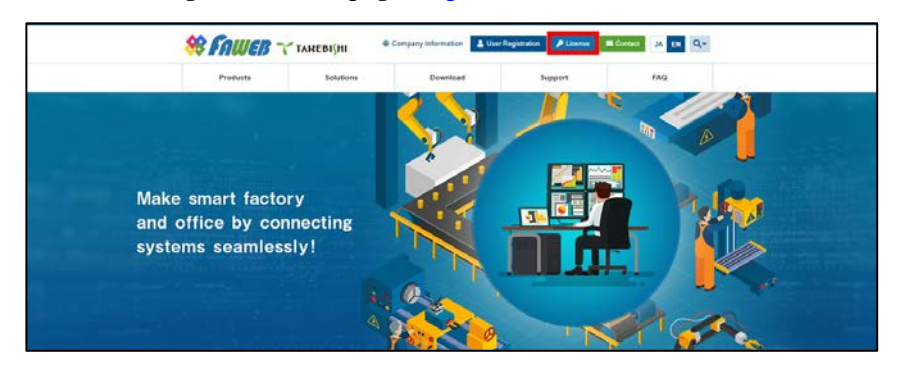

(2) Input the ticket ID in the "Ticket", which you acquired at user registration on the license registration page, and click "Next.

|   | TAREBI(HI                                    |                                                                   |             | English | ₩ 🗖 |  |
|---|----------------------------------------------|-------------------------------------------------------------------|-------------|---------|-----|--|
|   | ( Miceljii                                   |                                                                   |             |         |     |  |
|   | Home                                         |                                                                   |             |         |     |  |
|   | Enter your ticke                             | t                                                                 |             |         |     |  |
|   | Please enter your t<br>Ticket will be sent t | icket and click "Next".<br>to you via email by User Registration. |             |         |     |  |
|   | Ticket:                                      |                                                                   |             |         |     |  |
| L | AAAAA-BBBBB-CCC                              | CC-DDDDD-EEEE                                                     |             |         |     |  |
|   | Next                                         |                                                                   |             |         |     |  |
|   | © TAKEBISHI CORPO                            | DRATION                                                           |             |         |     |  |
|   | Legal Notice   CodeM                         | eter License Central WebDepot v21.04                              | 309.503.ws4 |         |     |  |

(3) Confirm that the ticket ID is correctly filled, and click "Activate Licenses".

| ainer Status |
|--------------|
| Available    |
|              |

(4) Click "Activate License on This PC".

| 🍸 ТАКЕВІЗНІ                                                 |                                                           |                                                                              |                              | English            | * 💌       |
|-------------------------------------------------------------|-----------------------------------------------------------|------------------------------------------------------------------------------|------------------------------|--------------------|-----------|
| Home My Licenses                                            |                                                           |                                                                              |                              |                    |           |
| Activable license                                           |                                                           |                                                                              |                              |                    |           |
| If the PC on which you want<br>"Activate License on This PC | to activate the license is<br>"; if it is a different PC, | s the same as the PC on which you a<br>please click "Activate License on And | re operating this other PC". | s web page, please | e click   |
| Name                                                        | Ticket                                                    | t                                                                            | Activated On                 | CmContainer        | Status    |
| Z Takebishi Product CmActl                                  | License Item AAAAA                                        | A-BBBBB-CCCCC-DDDDD-EEEEE                                                    |                              |                    | Available |
| Back Activate Lice                                          | ense on This PC                                           | Activate License on Another PC                                               |                              |                    |           |
| My Licenses                                                 |                                                           |                                                                              |                              |                    |           |
| © TAKEBISHI CORPORATION                                     |                                                           |                                                                              |                              |                    |           |

(5) The following screen is displayed when process is completed.When the message "License transfer completed successfully!" is displayed, Software Key Activation is complete.

| Online License Transfer                                                                                                    |
|----------------------------------------------------------------------------------------------------|
| Starting license transfer.<br>Creating license request.<br>Downloading license update.<br>Importing license update to CmContainer.<br>Creating receipt.<br>Uploading receipt. |
| License transfer completed successfully!                                                                                                    |
| ОК                                                                                                    |

# 1.3 Activate the Software Key (Offline)

The following shows the Software Key Activation procedure when a PC on which DeviceXPlorer is installed cannot connect to the Internet.

\* Use a PC that can access the Internet (hereinafter referred to as an Online PC) to activate a license for a PC (hereinafter referred to as an Offline PC) that has a DeviceXPlorer that cannot access the Internet.

\* The ticket ID is required to activate. Please complete 1.1 User Registration to acquire the ticket ID.

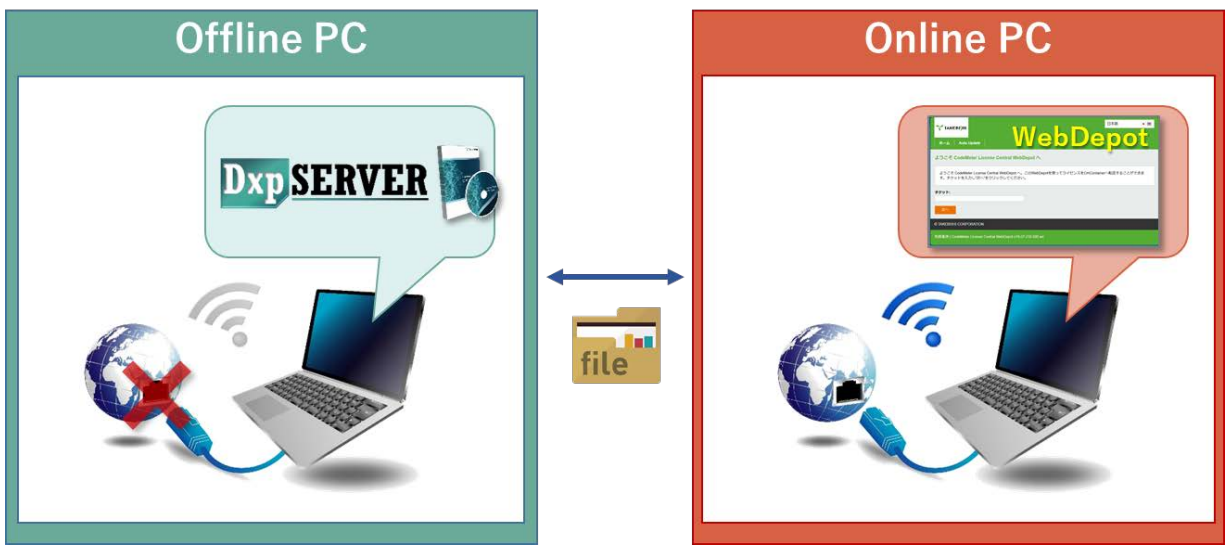

If Offline Activation Tool is already installed, please refer to

"1.3.1 When using Offline Activation Tool".

If Offline Activation Tool is not installed, please refer to

"1.3.2 When not using Offline Activation Tool".

Note

Offline Activation Tool will be stored in the following path after installing this product version 7.3.0.1 or later. [Installation Directory]¥Option¥SWkeyOfflineActivation¥SWKeyOfflineActivationTool.exe

### 1.3.1 When using Offline Activation Tool

(1) Launch "SWKey Offline Activation Tool" from the start menu and click "License Activation".

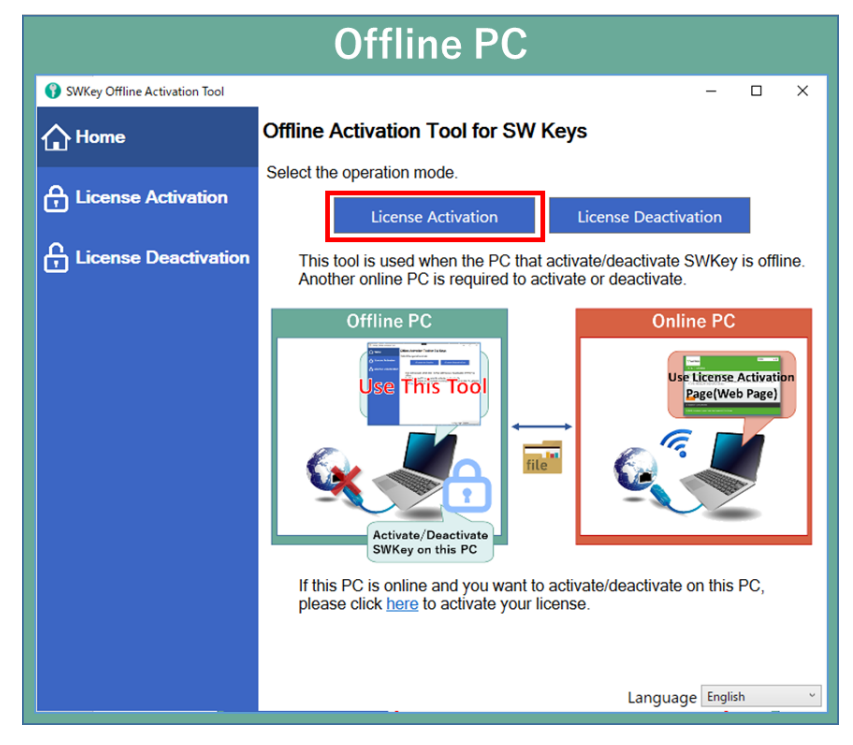

(2) Specify the output destination of Request File and click "Export".

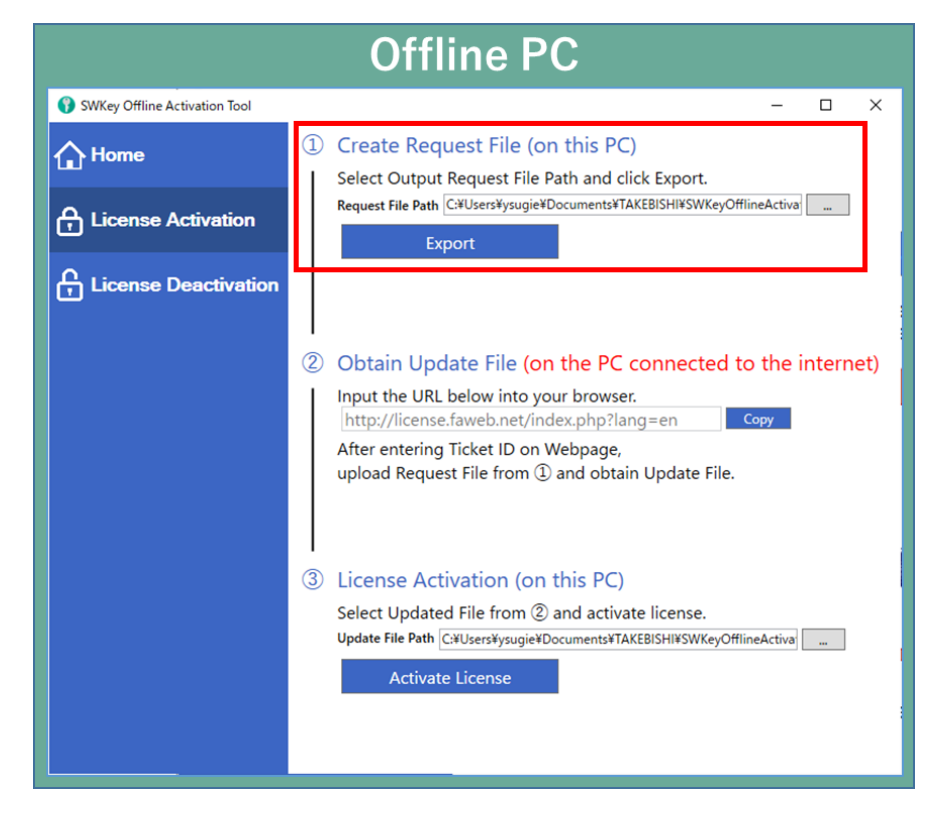

(3) Move "License Request File" exported in (2) to any folder on Online PC.

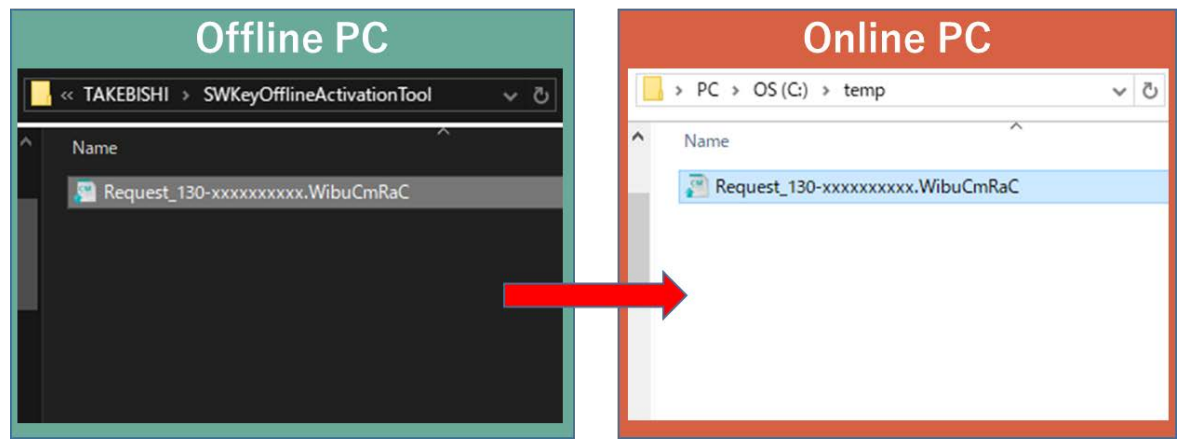

(4) Open the license registration web page("License") in FAWEB on the Online PC. ("License" in FAWEB : <u>http://license.faweb.net/index.php</u>)

| Online PC                                                                                                    |           |                                |                |                                  |
|----------------------------------------------------------------------------------------------------|-----------|--------------------------------|----------------|----------------------------------|
|                                                                                                    |           |                                | Company Inform | nation   Login/Create My Account |
| 😣 FAWEB 🏹                                                                                                    | такеві∫ні | Luser Registration (Product Re | gistration)    | Contact JA EN Q-                 |
| Products                                                                                                    | Use Cases | Download                       | Support        | FAQ                              |
|                                                                                                    |           | 2 🦴                            |                |                                  |
| and the second process of the second process of the second proces of the second proces of the second process o |           |                                |                |                                  |
| ke your factory                                                                                                    |           |                                |                |                                  |

(5) Enter Ticket ID obtained during user registration into "Ticket:" on License Activation page, and click "Next".

|                                          | C                                                                  | Inline PC      |         |     |
|------------------------------------------|--------------------------------------------------------------------|----------------|---------|-----|
| <b>↑</b> ТАКЕВІ∫НІ                       |                                                                    |                | English | ¥ ▼ |
| Home                                     |                                                                    |                |         |     |
| Enter your ticke                         | it                                                                 |                |         |     |
| Please enter your<br>Ticket will be sent | ticket and click "Next".<br>to you via email by User Registration. |                |         |     |
| Ticket<br>AAAAA-BBBBB-CCC                | CCC-DDDDD-EEEE                                                     |                |         |     |
| Next                                     |                                                                    |                |         |     |
| © TAKEBISHI CORP                         | ORATION                                                            |                |         |     |
| Legal Notice   CodeN                     | Neter License Central WebDepot v21.0                               | 14.309.503.ws4 |         |     |

(6) Check whether Ticket ID is correct and click "Activate Licenses".

|                                                                                         | Online PC                            |                   |             |                     |
|-----------------------------------------------------------------------------------------|--------------------------------------|-------------------|-------------|---------------------|
| 👕 такевіўні                                                                             |                                      |                   | English     | *                   |
| Home My Licenses                                                                        |                                      |                   |             |                     |
| My Licenses                                                                             |                                      |                   |             |                     |
|                                                                                         |                                      |                   |             |                     |
| Name                                                                                    | Ticket                               | Activated On      | CmContainer | Status              |
| Name Takebishi Product CmActLicense Item                                                | Ticket AAAAA-BBBBB-CCCCC-DDDDD-EEEE  | Activated On<br>E | CmContainer | Status<br>Available |
| Name Takebishi Product CmActLicense Item Back Activate Licenses                         | Ticket AAAAA-BBBBB-CCCCC-DDDDD-EEEEE | Activated On<br>E | CmContainer | Status<br>Available |
| Name Takebishi Product CmActLicense Item Back Activate Licenses © TAKEBISHI CORPORATION | Ticket                               | Activated On      | CmContainer | Status<br>Available |

(7) Click "Activate License On Another PC".

|                                                                                                    | Online PC                                                                                                    |                                                                               |                                 |                                |
|----------------------------------------------------------------------------------------------------|----------------------------------------------------------------------------------------------------|-------------------------------------------------------------------------------|---------------------------------|--------------------------------|
| ❤ ТАКЕВІ∫НІ                                                                                                    |                                                                                                    |                                                                               | English                         |                                |
| Home My Licenses                                                                                                    |                                                                                                    |                                                                               |                                 |                                |
| Activable license                                                                                                    |                                                                                                    |                                                                               |                                 |                                |
|                                                                                                    |                                                                                                    |                                                                               |                                 |                                |
| If the PC on which you want to activate<br>"Activate License on This PC"; if it is a c                                                                                         | the license is the same as the PC on whic<br>different PC, please click "Activate License<br>Ticket                                                                     | h you are operating this<br>on Another PC".<br>Activated On                   | web page, please<br>CmContainer | e click<br>Status              |
| If the PC on which you want to activate<br>"Activate License on This PC"; if it is a c<br><b>Vame</b><br>Z Takebishi Product CmActLicense Iter                                 | the license is the same as the PC on which<br>ifferent PC, please click "Activate License<br>Ticket<br>M AAAA-BBBBBB-CCCCCC-DDDDD-                                      | h you are operating this<br>on Another PC".<br>Activated On<br>EEEEE          | web page, please                | e click<br>Status<br>Available |
| If the PC on which you want to activate<br>"Activate License on This PC"; if it is a c<br>Name<br>Takebishi Product CmActLicense Iter<br>Back Activate License on Th           | the license is the same as the PC on which<br>ifferent PC, please click "Activate License<br>Ticket<br>m AAAAA-BBBBBB-CCCCCC-DDDDD-<br>is PC Activate License on Anothe | h you are operating this<br>on Another PC".<br>Activated On<br>EEEEE<br>ar PC | web page, please                | e click<br>Status<br>Available |
| If the PC on which you want to activate<br>"Activate License on This PC"; if it is a c<br><b>Activate License on This PC</b> ";<br>Back Activate License on The<br>My Licenses | the license is the same as the PC on which<br>ifferent PC, please click "Activate License<br>Ticket<br>m AAAAA-BBBBBB-CCCCCC-DDDDD-<br>is PC Activate License on Anothe | h you are operating this<br>on Another PC".<br>Activated On<br>EEEEE<br>ar PC | web page, please                | e click<br>Status<br>Available |

(8) Select "License Request File" moved in (2) from "Choose File" and click "Next".

|                                                                                                    | Online PC                                                                                                    |                  |                   |           |
|----------------------------------------------------------------------------------------------------|----------------------------------------------------------------------------------------------------|------------------|-------------------|-----------|
| 👕 TAREBIŞHI                                                                                                    |                                                                                                    |                  | English           | 88 💌      |
| Home My Licenses                                                                                                    |                                                                                                    |                  |                   |           |
| Jpload License Request File                                                                                                    |                                                                                                    |                  |                   |           |
| Upload Request File(*.WibuCmRaC                                                                                                    | Download Update File(*.WibuCmRaU)                                                                                                    | ) Com            | plete(Move to off | line PC)  |
| To activate the license on another PC<br>1. Start Offline Activation Tool (included<br>operate<br>(If you do not have Offline Activation<br>2. Select License Request file that you | - "Upload License Request File":<br>I with the product) from the PC to be activated and<br>Tool, please refer to here for instructions.)<br>moved to this PC and click "Next". | create License F | Request file. How | to        |
| ✓ Name                                                                                                    | Ticket                                                                                                    | Activated On     | CmContainer       | Status    |
| Takebishi Product CmActLicense Iter                                                                                                    | M AAAAA-BBBBB-CCCCC-DDDDD-EEEEE                                                                                                    |                  |                   | Available |
| tick a license request file (*.WibuCmRa<br>Choose File<br>Back Next                                                                                                    | (C)                                                                                                    |                  |                   |           |

#### (9) Click "Download License Update File Now".

|                             |                       | Online PC                   |                  |         |                   |        |
|-----------------------------|-----------------------|-----------------------------|------------------|---------|-------------------|--------|
| <b>↑</b> такеві(ні          |                       |                             |                  | Eng     | lish              | ₩ 💌    |
| Home My Licenses            |                       |                             |                  |         | Operation N       | lanual |
| Download License Upda       | te File               |                             |                  |         |                   |        |
| Upload Request File(*.Wib   | uCmRaC) √             | Download Update File        | (*.WibuCmRaU)    | Complet | e(Move to offline | PC)    |
| "Download License Update    | File":                |                             |                  |         |                   |        |
| Click "Download License Upd | ate File Now" and sav | ve the file on your PC, the | en click "Next". |         |                   |        |
| Download License Update F   | ile Now Ne:           | xt                          |                  |         |                   |        |
| My Licenses                 |                       |                             |                  |         |                   |        |

Click "Next" to display the completion screen. That's all for online PC operations.

| TAH               | евіўні                                                                                                    | English 🚟 [                                                 |
|-------------------|----------------------------------------------------------------------------------------------------|-------------------------------------------------------------|
| Home              | My Licenses                                                                                                    | Operation Manua                                             |
| omplet            | e(Move to offline PC)                                                                                                    | sta Eile/t WikuCmDal I). / Complete/Meure to offline DC)    |
| opioa             |                                                                                                    | Complete(Move to Online PC)                                 |
| That's a license. | II for the operations on this PC. Next, perform the follow :                                                                       | wing operations on the PC where you want to activate the    |
| 1. Move           | License Update file you created to the PC where you want t                                                                         | to update the license.                                      |
| 2. Pleas          | e import License Update file from Offline Activation Tool(inclu<br>u do not have Offline Activation Tool, please refer to here for | luded with the product). How to operate<br>r instructions.) |
| (If you           |                                                                                                    |                                                             |

(10) Copy downloaded "License Update File" to any location on Offline PC.

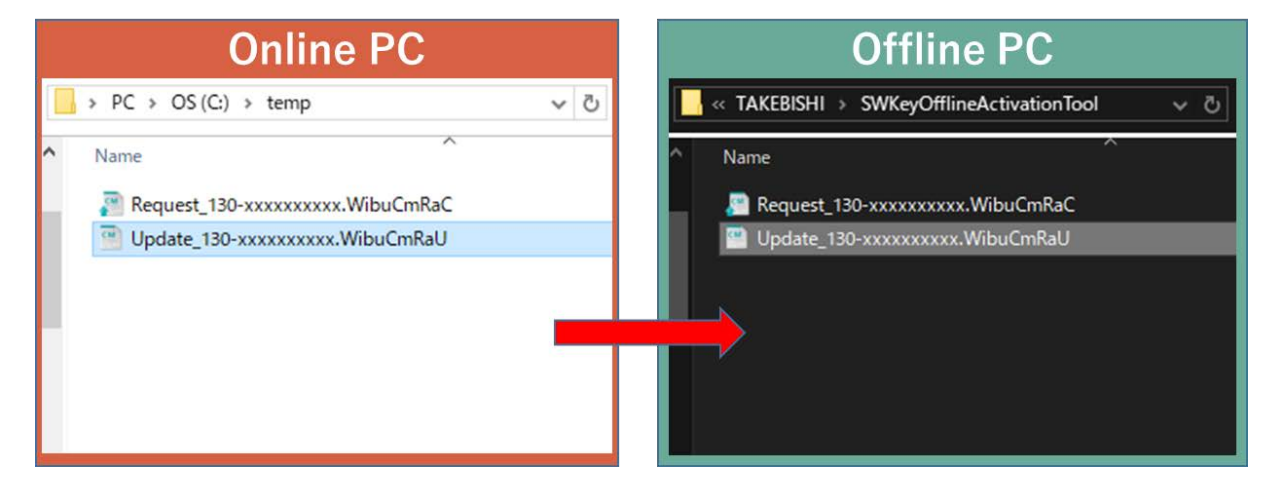

(11) Select the path of "Update File" created in (10) and click "Activate License".

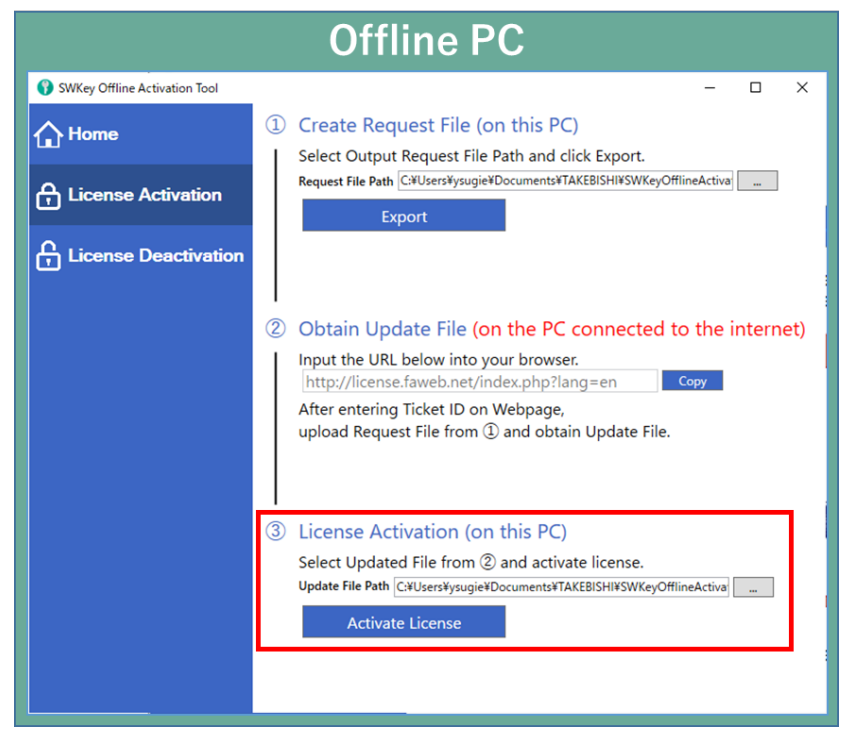

(12) Software key activation is complete.

| Offline PC                         |
|------------------------------------|
| License Activation X               |
| License Activation was successful. |
| ОК                                 |

#### 1.3.2 When not using Offline Activation Tool

(1) Place the "License Request File Template File" stored on the installation disc (Option¥SWkeyOfflineActivation) or in the installation directory of the DeviceXPlorer (Option¥SWkeyOfflineActivation¥) in the any location on the offline PC.

Installation directory:

 $\label{eq:c:program} C: \eqref{eq:constraint} Program Files \eqref{eq:constraint} TAKEBISHI \eqref{eq:constraint} Device \eqref{eq:constraint} Program Files \eqref{eq:constraint} Program \eqref{eq:constraint} Program \eqref{eq:constraint} Progr$ 

C:\Program Files (x86)\TAKEBISHI\DeviceXPlorer OPC Server 7\DeviceXPlorer OPC Server 7\DeviceXPlorer O

| Offline PC |                                 |  |  |  |  |  |  |  |  |
|------------|---------------------------------|--|--|--|--|--|--|--|--|
|            |                                 |  |  |  |  |  |  |  |  |
| ^ N        | lame                            |  |  |  |  |  |  |  |  |
|            | clrcompression.dll              |  |  |  |  |  |  |  |  |
| E          | 🗟 clrjit.dll                    |  |  |  |  |  |  |  |  |
|            | 🗟 coreclr.dll                   |  |  |  |  |  |  |  |  |
|            | D3DCompiler_47_cor3.dll         |  |  |  |  |  |  |  |  |
|            | 🔮 mscordaccore.dll              |  |  |  |  |  |  |  |  |
|            | PenImc_cor3.dll                 |  |  |  |  |  |  |  |  |
|            | PresentationNative_cor3.dll     |  |  |  |  |  |  |  |  |
|            | SWKeyOfflineActivationTool.exe  |  |  |  |  |  |  |  |  |
|            | Template_6001002_2004.WibuCmLIF |  |  |  |  |  |  |  |  |
|            | vcruntime140_cor3.dll           |  |  |  |  |  |  |  |  |
|            | e wpfgfx_cor3.dll               |  |  |  |  |  |  |  |  |

(2) On the offline PC, start the "CodeMeter Control Center" from the Start menu or the following path.
 CodeMeter Control Center File path to store;

 $C: \cite{Program Files} (x86) \cite{CodeMeter} \cite{Runtime} \cite{Fine} \cite{Fine} \cite{CodeMeter} \cite{CodeMeter} \ci$ 

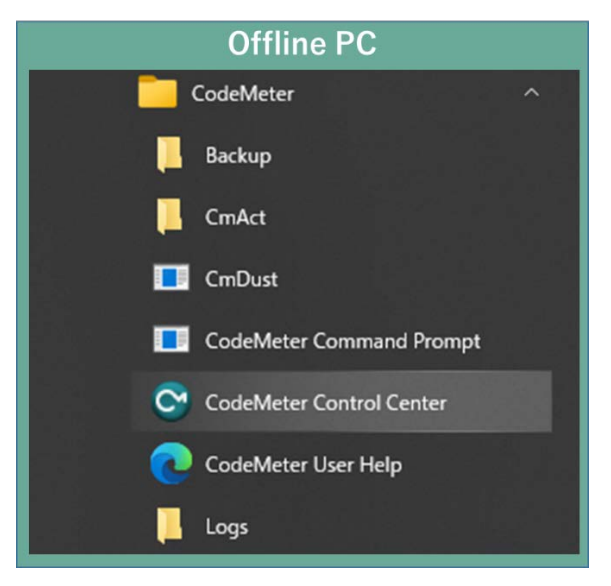

(3) Open CodeMeter Control Center, and Copy & Drop the "License Request File template" on "License" of CodeMeter Control Center.

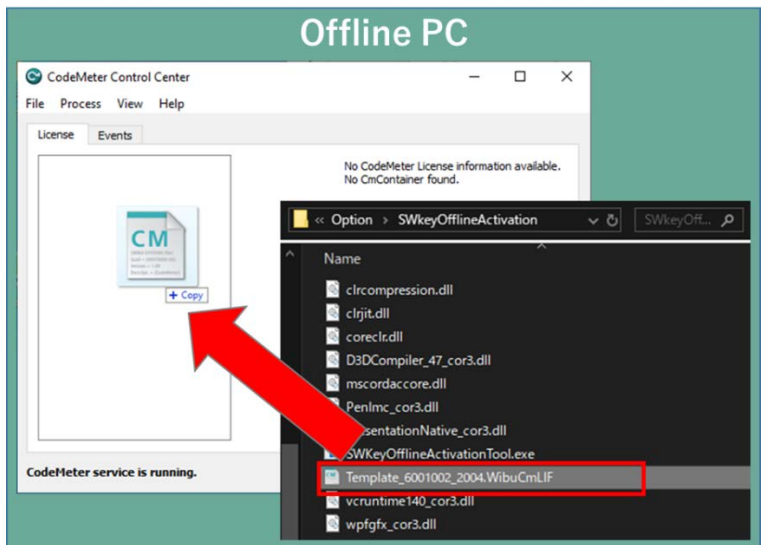

(4) After placing "License Request File template", "Empty License Container" is displayed on "License" in CodeMeter Control Center. Select the added license container and click "Update License".

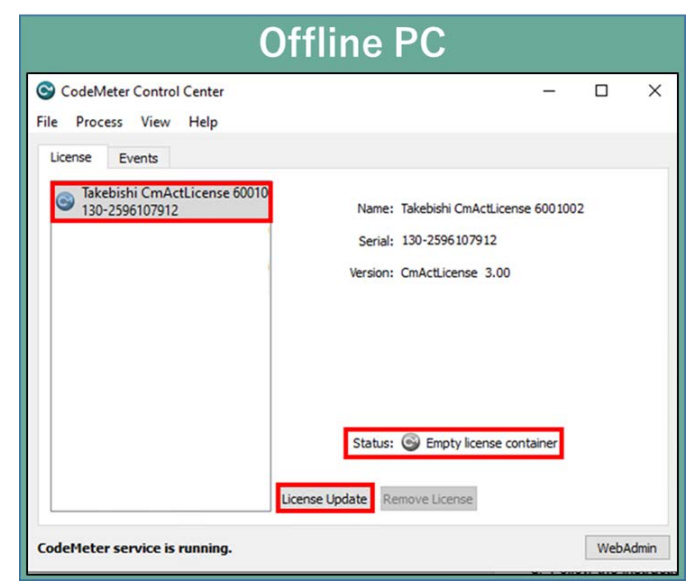

(5) Click "Next.>" button.

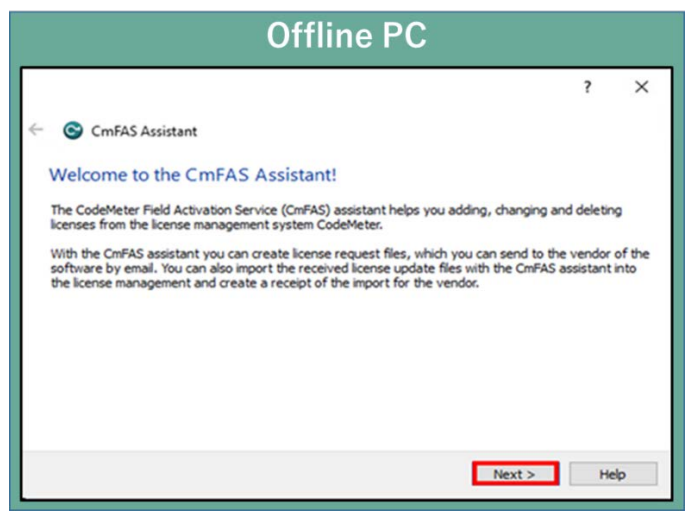

(6) Check "Create license request" and click "Next".

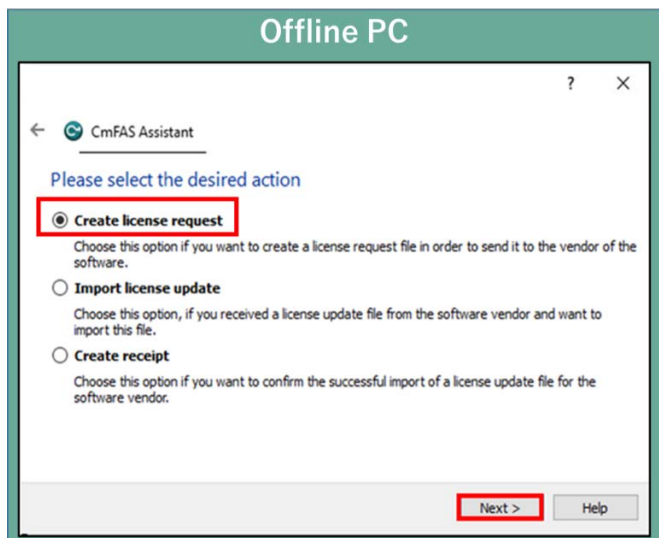

(7) Save the created "License Request File " in any folder, specify the save folder to save and click "Next".

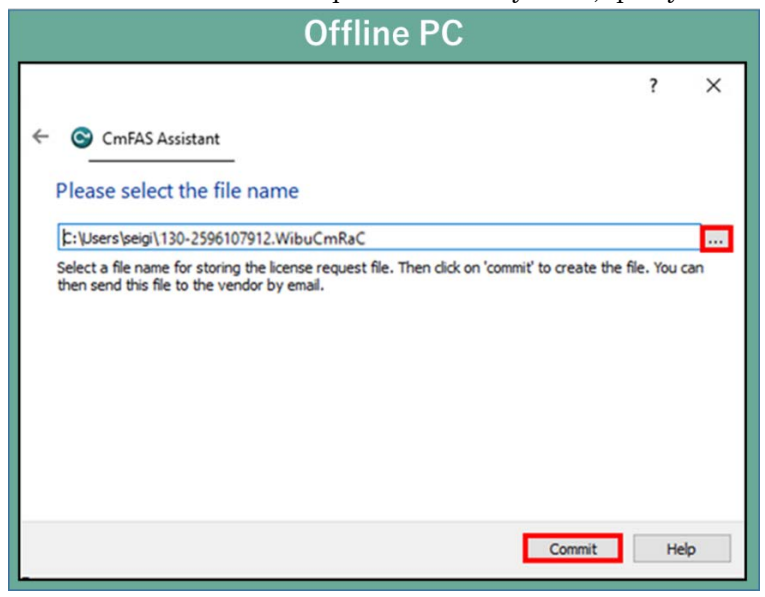

(8) "License Request File" is created, the following screen is displayed. Click "Finish".

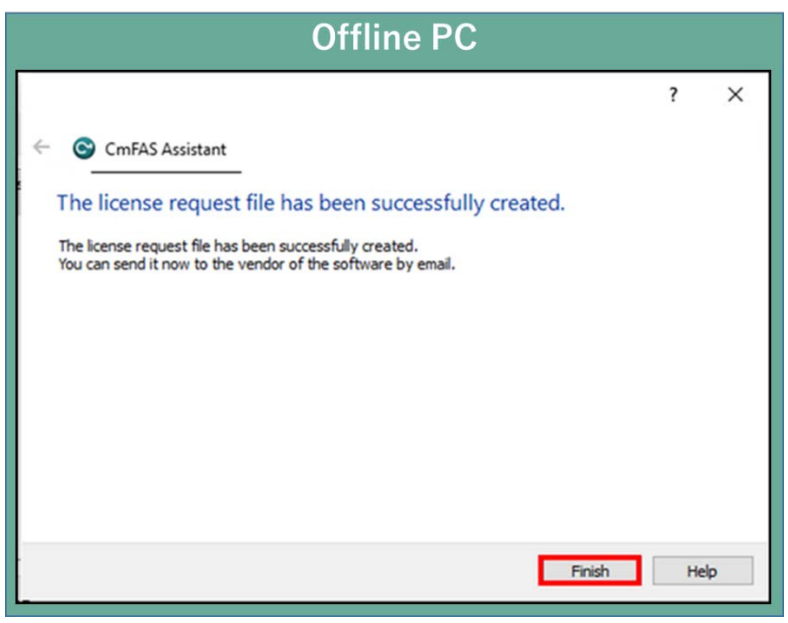

(9) Transfer the "License Request File" that created in Offline PC to any folder on the Online PC.

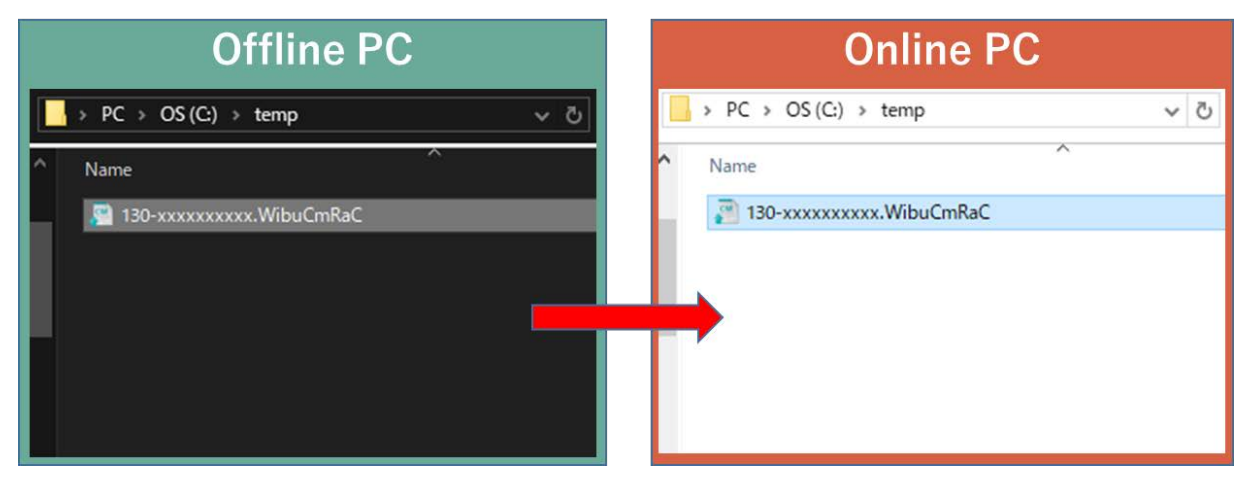

(10) Open the license registration web page("License") in FAWEB on the Online PC. ("License" in FAWEB : <u>http://license.faweb.net/index.php</u>)

|                 |           | Online PC                     |               |                                  |
|-----------------|-----------|-------------------------------|---------------|----------------------------------|
|                 |           |                               | Company Infor | mation   Login/Create My Account |
| 🍀 FAWEB 🌱       | такеві{ні | Luser Registration (Product R | egistration)  | Sontact JA EN Q.                 |
| Products        | Use Cases | Download                      | Support       | FAQ                              |
|                 |           |                               |               |                                  |
| ke your factory |           |                               |               |                                  |

(11) Enter Ticket ID obtained during user registration into "Ticket:" on License Activation page, and click "Next".

| Online PC                                                                                                |         |     |  |  |  |  |  |
|----------------------------------------------------------------------------------------------------|---------|-----|--|--|--|--|--|
| 🔭 ТАКЕВІЗНІ                                                                                              | English | ※ 🗹 |  |  |  |  |  |
| Home                                                                                                    |         |     |  |  |  |  |  |
| Enter your ticket                                                                                        |         |     |  |  |  |  |  |
| Please enter your ticket and click "Next".<br>Ticket will be sent to you via email by User Registration. |         |     |  |  |  |  |  |
| Ticket<br>AAAAA-BBBBBB-CCCCCC-DDDDD-EEEE                                                                 |         |     |  |  |  |  |  |
| © TAKEBISHI CORPORATION                                                                                  |         |     |  |  |  |  |  |
| Legal Notice   CodeMeter License Central WebDepot v21.04.309.503.ws4                                     |         |     |  |  |  |  |  |

(12) Check whether Ticket ID is correct and click "Activate Licenses".

|                                                                             | Online PC                             |              |             |                     |
|-----------------------------------------------------------------------------|---------------------------------------|--------------|-------------|---------------------|
| <b>∼</b> такеві(ні                                                          |                                       |              | English     | ※ 🗹                 |
| Home My Licenses                                                            |                                       |              |             |                     |
|                                                                             |                                       |              |             |                     |
| My Licenses                                                                 |                                       |              |             |                     |
| My Licenses                                                                 | Ticket /                              | Activated On | CmContainer | Status              |
| My Licenses<br>Name<br>Takebishi Product CmActLicense Item                  | Ticket AAAAA-BBBBB-CCCCC-DDDDD-EEEEE  | Activated On | CmContainer | Status<br>Available |
| My Licenses Name Takebishi Product CmActLicense Item Back Activate Licenses | Ticket AAAAA-BBBBBB-CCCCC-DDDDD-EEEEE | Activated On | CmContainer | Status<br>Available |

(13) Click "Activate License On Another PC".

|                                                                                                    | Online PC                                                                                                    |                                                        |                                 |                                |
|----------------------------------------------------------------------------------------------------|----------------------------------------------------------------------------------------------------|--------------------------------------------------------|---------------------------------|--------------------------------|
| <b>₹</b> ТАНЕВІ(НІ                                                                                                    |                                                                                                    |                                                        | English                         | * 🗷                            |
| Home My Licenses                                                                                                    |                                                                                                    |                                                        |                                 |                                |
| Activable license                                                                                                    |                                                                                                    |                                                        |                                 |                                |
| If the PC on which you want to activate                                                                                                    | the license is the same as the PC on which you                                                                                                    | are operating this                                     | web page, please                | e click                        |
| If the PC on which you want to activate<br>"Activate License on This PC"; if it is a                                                                                             | the license is the same as the PC on which you<br>different PC, please click "Activate License on Ar<br>Ticket                                                                             | are operating this nother PC".                         | web page, please<br>CmContainer | e click<br>Status              |
| If the PC on which you want to activate<br>"Activate License on This PC"; if it is a<br>Name<br>Takebishi Product CmActLicense Ite                                               | the license is the same as the PC on which you<br>different PC, please click "Activate License on Ar<br>Ticket<br>m AAAAA-BBBBBB-CCCCCC-DDDDD-EEEE                                         | are operating this<br>nother PC".<br>Activated On      | web page, please                | e click<br>Status<br>Available |
| If the PC on which you want to activate<br>"Activate License on This PC"; if it is a<br>Name<br>Takebishi Product CmActLicense Ite<br>Back Activate License on Ti                | the license is the same as the PC on which you<br>different PC, please click "Activate License on Ar<br>Ticket<br>m AAAAA-BBBBB-CCCCCC-DDDDD-EEEE<br>his PC Activate License on Another PC | are operating this<br>other PC".<br>Activated On<br>E  | web page, please                | e click<br>Status<br>Available |
| If the PC on which you want to activate<br>"Activate License on This PC"; if it is a<br>Name<br>Takebishi Product CmActLicense Ite<br>Back Activate License on TT<br>My Licenses | the license is the same as the PC on which you different PC, please click "Activate License on Ar Ticket m AAAAA-BBBBBB-CCCCCC-DDDDD-EEEE his PC Activate License on Another PC            | are operating this<br>nother PC".<br>Activated On<br>E | web page, please                | e click<br>Status<br>Available |

(14) Select "License Request File" moved in (2) from "Choose File" and click "Next".

|                                                                                                    | Online PC                                                                                                    |                  |                    |           |
|----------------------------------------------------------------------------------------------------|----------------------------------------------------------------------------------------------------|------------------|--------------------|-----------|
| <b>∼</b> таневі§ні                                                                                                    |                                                                                                    |                  | English            | *         |
| Home My Licenses                                                                                                    |                                                                                                    |                  |                    |           |
| Upload License Request File                                                                                                    | Download Lindato Eilo(*1Mihu/CmDat                                                                                               | D Cor            | malata/Mayo to off | Ring PC)  |
| To activate the license on another PC - "                                                                                                    | Upload License Request File":                                                                                                    |                  |                    |           |
| <ol> <li>Start Offline Activation Tool (included wit<br/>operate<br/>(If you do not have Offline Activation Too</li> <li>Select License Request file that you move</li> </ol> | h the product) from the PC to be activated and<br>I, please refer to here for instructions.)<br>red to this PC and click "Next". | I create License | Request file. How  | to        |
| ✓ Name                                                                                                    | Ticket                                                                                                    | Activated On     | CmContainer        | Status    |
| Takebishi Product CmActLicense Item                                                                                                    | AAAAA-BBBBB-CCCCC-DDDDD-EEEEE                                                                                                    |                  |                    | Available |
| Pick a license request file (*.WibuCmRaC)<br>Choose File No file chosen                                                                                                    |                                                                                                    |                  |                    |           |

(15) Click "Download License Update File Now".

|                                     | Online PC                                               |                              |
|-------------------------------------|---------------------------------------------------------|------------------------------|
| <b>∼</b> такеві{ні                  |                                                         | English 😹 💌                  |
| Home My Licenses                    |                                                         | Operation Manual             |
| Download License Update File        | e                                                       |                              |
| Upload Request File(*.WibuCmRa      | aC) ✓ Download Update File(*.WibuCmRaU                  | Complete(Move to offline PC) |
| "Download License Update File":     |                                                         |                              |
| Click "Download License Update File | e Now" and save the file on your PC, then click "Next". |                              |
| Download License Update File Now    | v Next                                                  |                              |
| 2                                   |                                                         |                              |

Click "Next" to display the completion screen. That's all for online PC operations.

|                                                       |                                                                                                    |                                                                                                    | Onli                                                                                                    | ne PC                                                                                                    |                                                       |                            |                                   |             |
|-------------------------------------------------------|----------------------------------------------------------------------------------------------------|----------------------------------------------------------------------------------------------------|----------------------------------------------------------------------------------------------------|----------------------------------------------------------------------------------------------------|-------------------------------------------------------|----------------------------|-----------------------------------|-------------|
| TAP                                                   | еві∫ні                                                                                                 |                                                                                                    |                                                                                                    |                                                                                                    |                                                       | Englis                     | h                                 | ₩           |
| Home                                                  | My License                                                                                             | s                                                                                                    |                                                                                                    |                                                                                                    |                                                       | Ĩ                          | Operation I                       | Manual      |
| Complet                                               | e(Move to of                                                                                           | ffline PC)                                                                                                    |                                                                                                    |                                                                                                    |                                                       |                            |                                   |             |
| Dates                                                 |                                                                                                    |                                                                                                    | No. of the second second                                                                                       |                                                                                                    |                                                       | A. 15                      | Name of the State                 |             |
| Upioa                                                 | d Request File(*                                                                                       | WibuCmRaC) √                                                                                                    | Download Up                                                                                                    | date File(*.WibuCn                                                                                             | nRaU)√                                                | Complete(                  | Move to offlin                    | e PC)       |
| That's a<br>license                                   | d Request File(*<br>Ill for the operat                                                                 | WibuCmRaC) ✓                                                                                                    | Download Up<br>ext, perform the foll                                                                           | date File(*.WibuCn                                                                                             | nRaU) √<br>s on the PC w                              | Complete(                  | Move to offlin<br>t to activate t | e PC)<br>he |
| That's a<br>license.<br>1. Move<br>2. Pleas<br>(If yo | d Request File(*<br>ill for the operat<br>:<br>License Update<br>be import License<br>u do not have Of | WibuCmRaC) √<br>tions on this PC. N<br>file you created to to<br>b Update file from O<br>fline Activation Tool, | Download Up<br>ext, perform the foll<br>he PC where you wa<br>ffline Activation Tool(i<br>please refer to here | date File(*.WibuCn<br>lowing operations<br>ant to update the lic<br>included with the pr<br>for instructions.) | nRaU) √<br>s on the PC w<br>cense.<br>roduct). How to | Complete(<br>here you want | Move to offlin<br>t to activate t | he          |

(16) Copy downloaded "License Update File" to any location on Offline PC.

| Online PC                    |     | Offline PC                     |
|------------------------------|-----|--------------------------------|
|                              | ٽ ~ | SWKeyOfflineActivationTool ✓ Ö |
| ▲ Name                       |     | ^ Name ^                       |
| 130-xxxxxxxx.WibuCmRaC       |     | 130-xxxxxxxx.WibuCmRaC         |
| Update_130-xxxxxxxxWibuCmRaU |     | Update_130-xxxxxxx.WibuCmRaU   |
|                              |     |                                |
|                              |     |                                |

(17) Start CodeMeter Control Center on an Offline PC. Select the license that is "Empty license container" and Click "License Update".

|      | C                                                        | Offline PC                                                    |          |
|------|----------------------------------------------------------|---------------------------------------------------------------|----------|
|      | S CodeMeter Control Center                               | _                                                             | o x      |
|      | File Process View Help                                   |                                                               |          |
|      | License Events                                           |                                                               | _        |
|      | Takebishi CmActLicense 60010<br>130-2596107912           | Name: Takebishi CmActLicense 6001002                          |          |
|      |                                                          | Serial: 130-2596107912                                        |          |
|      |                                                          | Version: CmActLicense 3.00                                    |          |
|      |                                                          |                                                               |          |
|      |                                                          |                                                               |          |
|      |                                                          |                                                               |          |
|      |                                                          | Status: 🛞 Empty license container                             |          |
|      |                                                          |                                                               |          |
|      |                                                          | License Update Remove License                                 |          |
|      | CodeMeter service is running.                            | [                                                             | WebAdmin |
| (18) | Check "Import license                                    | update" and click "Next".                                     |          |
| · -/ | (                                                        | Offline PC                                                    |          |
|      | -                                                        | ?                                                             | ×        |
|      | ← 🕞 CmFAS Assistant                                      |                                                               |          |
|      |                                                          |                                                               |          |
|      | Please select the desired ac                             | tion                                                          |          |
|      | ○ Create license request                                 |                                                               |          |
|      | Choose this option if you want to co<br>software.        | reate a license request file in order to send it to the vendo | r of the |
|      | Import license update                                    |                                                               |          |
|      | Choose this option, if you received<br>import this file. | a license update file from the software vendor and want t     | 20       |
|      | Create receipt                                           |                                                               |          |
|      | software vendor.                                         | onnirm the successful import of a license update file for the |          |
|      |                                                          |                                                               |          |
|      |                                                          |                                                               |          |
|      |                                                          |                                                               |          |

(19) Select "License Update File" saved in Offline PC and click "Commit".

| Offline PC                                                                                                    |         |   |  |  |  |  |
|----------------------------------------------------------------------------------------------------|---------|---|--|--|--|--|
|                                                                                                    | ?       | × |  |  |  |  |
| ← ⓒ CmFAS Assistant                                                                                                    |         |   |  |  |  |  |
| Please select the file name                                                                                                |         |   |  |  |  |  |
| C:/Users/seigi/Documents/130-2596107912.WibuCmRaU                                                                          |         |   |  |  |  |  |
| Select a file under which the license update file is stored on your computer. Then dick on 'co<br>import the new licenses. | nmiť to | , |  |  |  |  |
| Commit                                                                                                    | Help    | • |  |  |  |  |

(20) Software key activation is complete. \*Uploading Receipt File is no longer required.

| Offline PC |                       |                           |         |  |  |  |  |
|------------|-----------------------|---------------------------|---------|--|--|--|--|
| CodeMete   | r                     | ?                         | ×       |  |  |  |  |
| i          | Informat<br>Import Up | <b>ion:</b><br>odate succ | essful. |  |  |  |  |
|            |                       | O                         | K       |  |  |  |  |

## 1.4 Deactivate the Software Key (Online)

(1) Open the license registration web page ("License" <u>http://license.faweb.net/index.php</u>) in FAWEB.

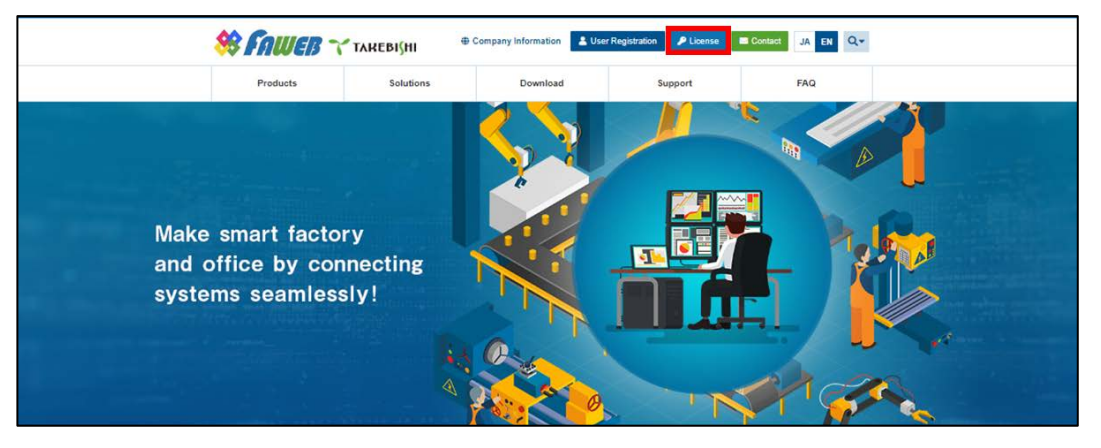

(2) Input the ticket ID in the "Ticket:", which you acquired at user registration on the license registration page, and click "Next. (Ticket ID linked to product serial number.)

| <b>∼</b> такеві\ні                                                                   |                               |   | English |  |
|--------------------------------------------------------------------------------------|-------------------------------|---|---------|--|
| Home                                                                                 |                               |   |         |  |
| Enter your ticket                                                                    |                               |   |         |  |
| Please enter your ticket and click "Nex<br>Ticket will be sent to you via email by l | t".<br>Jser Registration.     |   |         |  |
| Ticket<br>AAAAA-BBBBBB-CCCCC-DDDDD-EEEEF                                             | :                             |   |         |  |
| Next                                                                                 |                               |   |         |  |
| © TAKEBISHI CORPORATION                                                              |                               |   |         |  |
| Legal Notice   CodeMeter License Centra                                              | I WebDepot v21.04.309.503.ws4 | 4 |         |  |

(3) Click "Deactivate Licenses".

| 💙 ТАКЕВІ(НІ       |                     |              | E                 | nglish 🏼 🎛 💌     |
|-------------------|---------------------|--------------|-------------------|------------------|
| Home My Licens    | ses                 |              |                   | Operation Manual |
| ly Licenses       |                     |              |                   |                  |
| Name              | Ticket              | Activated On | CmContainer       | Status           |
| Takebishi Product | AAAAA-BBBBBB-CCCCC- | 2024-01-09   | • 130 - xxxxxxxxx | Activated        |

(4) Click "Deactivate License on This PC".

| <b>∼</b> такеві{ні                                                               |                                                                                        |                                                            | English                                          | *                   |
|----------------------------------------------------------------------------------|----------------------------------------------------------------------------------------|------------------------------------------------------------|--------------------------------------------------|---------------------|
| Home My Licenses                                                                 |                                                                                        |                                                            | Operatio                                         | on Manual           |
| Deactivable Licenses                                                             |                                                                                        |                                                            |                                                  |                     |
| If the PC on which you want to deac<br>"Deactivate License on This PC"; if i     | tivate the license is the same as the PC<br>t is a different PC, please click "Deactiv | C on which you are opera<br>rate License on Another        | ating this web page, plea<br>PC".                | ise click           |
|                                                                                  |                                                                                        |                                                            |                                                  |                     |
| ✓ Name                                                                           | Ticket                                                                                 | Activated On                                               | CmContainer                                      | Status              |
| <ul> <li>Name</li> <li>Takebishi Product CmActLicense<br/>Item</li> </ul>        | Ticket<br>AAAAA-BBBBBB-CCCCC-<br>DDDDD-EEEE                                            | Activated On<br>2024-01-09<br>12:22:45                     | CmContainer<br>130 – xxxxxxxxx<br>(Machine name) | Status<br>Activated |
| Name     Takebishi Product CmActLicense     Item     Back     Deactivate License | Ticket AAAAA-BBBBBB-CCCCC- DDDDD-EEEEE on This PC Deactivate Licen                     | Activated On<br>2024-01-09<br>12:22:45<br>se on Another PC | CmContainer<br>130 – xxxxxxxxx<br>(Machine name) | Status<br>Activated |

(5) The following screen is displayed when process is completed.When the message "License transfer completed successfully!" is displayed, Software Key Activation is complete.

| Online License Update                                                                                                    |
|----------------------------------------------------------------------------------------------------|
| Starting license update.<br>Creating license request.<br>Downloading license update.<br>Importing license update to CmContainer.<br>Creating receipt.<br>Uploading receipt. |
| License update completed successfully!                                                                                                    |
| ОК                                                                                                    |

# 1.5 Deactivate the Software Key (Offline)

The following shows the procedure for deactivate the software key when the PC on which DeviceXPlorer is installed cannot connect to the Internet.

\* Use a PC that can access the Internet (hereinafter referred to as Online PC) to transfer the software key of the PC (hereinafter referred to as Offline PC) where DeviceXPlorer that cannot access the Internet is installed.

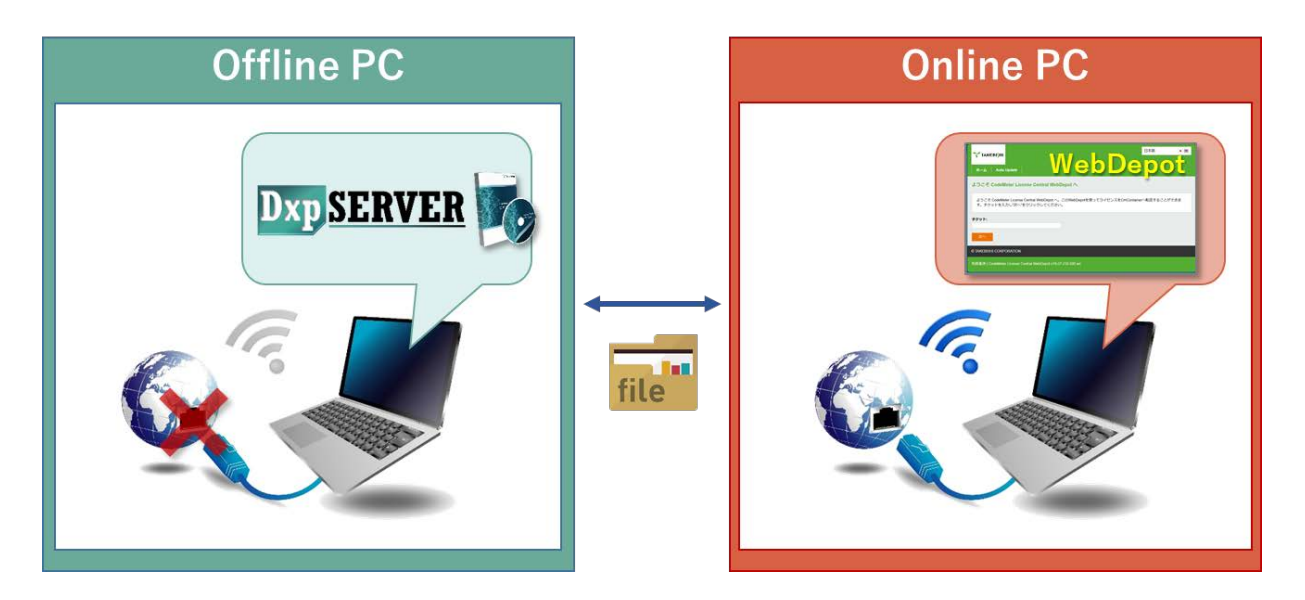

If Offline Activation Tool is already installed, please refer to

"1.5.1 When using Offline Activation Tool".

If Offline Activation Tool is not installed, please refer to

"1.5.2 When not using Offline Activation Tool".

Note

Offline Activation Tool will be stored in the following path after installing this product version 7.3.0.1 or later. [Installation Directory]¥Option¥SWkeyOfflineActivation¥SWKeyOfflineActivationTool.exe

#### 1.5.1 When using Offline Activation Tool

Open the license registration web page ("License") in FAWEB.
 (The license registration web page: <u>http://license.faweb.net/index.php</u>)

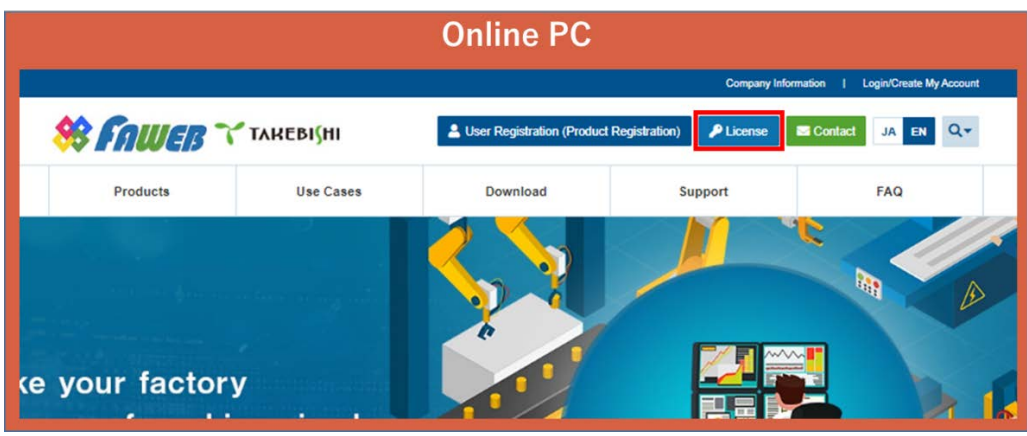

(2) Input the ticket ID got at the time of user registration, and click "Next". (Ticket ID linked to product serial number is issued.)

| Online PC                                                                                                |         |   |
|----------------------------------------------------------------------------------------------------|---------|---|
| такеві∫ні                                                                                                | English | * |
| Home                                                                                                    |         |   |
| Enter your ticket                                                                                        |         |   |
| Please enter your ticket and click "Next".<br>Ticket will be sent to you via email by User Registration. |         |   |
| Ticket:<br>AAAAA-BBBBBB-CCCCCC-DDDDD-EEEEE                                                               |         |   |
| © TAKEBISHI CORPORATION                                                                                  |         |   |
| Legal Notice   CodeMeter License Central WebDepot v21 04 309 503 ws4                                     |         |   |

(3) Click "Deactivate Licenses".

|                                    |                                             | Engl                                                                                           | sh 💥 💌                                                                                                    |
|------------------------------------|---------------------------------------------|------------------------------------------------------------------------------------------------|----------------------------------------------------------------------------------------------------|
|                                    |                                             |                                                                                                | Operation Manual                                                                                                    |
|                                    |                                             |                                                                                                |                                                                                                    |
| Ticket                             | Activated On                                | CmContainer                                                                                    | Status                                                                                                    |
| AAAAA-BBBBBB-CCCCC-<br>DDDDD-EEEEE | 2024-01-09<br>12:22:45                      | <ul> <li>130 – xxxxxxxxxx</li> <li>(Machine name)</li> </ul>                                   | Activated                                                                                                    |
|                                    | Ticket<br>AAAAA-BBBBB-CCCCC-<br>DDDDD-EEEEE | Ticket     Activated On       AAAAA-BBBBB-CCCCC-     2024-01-09       DDDDD-EEEEE     12:22:45 | Ticket     Activated On     CmContainer       AAAAA-BBBBBB-CCCCCC-     2024-01-09     • 130 – xxxxxxxxx       DDDDD-EEEEE     12:22:45     (Machine name) |

(4) Click "Deactivate License on Another PC".

|                                                                                      | Online PO                                                                      | C                                                   |                                   |             |
|--------------------------------------------------------------------------------------|--------------------------------------------------------------------------------|-----------------------------------------------------|-----------------------------------|-------------|
| <b>∼</b> такеві5ні                                                                   |                                                                                |                                                     | English                           | *           |
| Home My Licenses                                                                     |                                                                                |                                                     | Operatio                          | n Manual    |
| Deactivable Licenses                                                                 |                                                                                |                                                     |                                   |             |
| If the PC on which you want to deactive<br>"Deactivate License on This PC"; if it is | ate the license is the same as the PG<br>a different PC, please click "Deactiv | C on which you are opera<br>vate License on Another | ating this web page, plea<br>PC". | se click    |
| ✓ Name                                                                               | Ticket                                                                         | Activated On                                        | CmContainer                       | Status      |
| Takebishi Product CmActLicense<br>Item                                               | AAAAA-BBBBB-CCCCC-<br>DDDDD-EEEEE                                              | 2024-01-09<br>12:22:45                              | 130 – xxxxxxxxx<br>(Machine name) | Activated   |
|                                                                                      |                                                                                |                                                     |                                   | , ion rated |
| Back Deactivate License on                                                           | This PC Deactivate Licen                                                       | nse on Another PC                                   |                                   |             |

(5) Download Update File from "Download License Update File Now" and click "Next".

| Online PC                                                                                                    |                     |  |  |  |
|----------------------------------------------------------------------------------------------------|---------------------|--|--|--|
| 👕 ТАНЕВІЗНІ                                                                                                    | English 🚟 💌         |  |  |  |
| Home My Licenses                                                                                                    | Operation Manual    |  |  |  |
| Download License Update File                                                                                                |                     |  |  |  |
| Download Update File(*.WibuCmRaU)                                                                                           | Upload Receipt File |  |  |  |
| "Download License Update File":<br>Click "Download License Update File Now" and save the file on your PC,then click "Next". |                     |  |  |  |
| Back Download License Update File Now Next                                                                                  |                     |  |  |  |
| My Licenses                                                                                                    |                     |  |  |  |

(6) Move downloaded "License Update File" to any folder on Offline PC.

| Online PC                    |     | Offline PC                     |
|------------------------------|-----|--------------------------------|
|                              | 5 V | SWKeyOfflineActivationTool → Č |
| ^ Name                       |     | ^ Name                         |
| Update_130-xxxxxxx.WibuCmRaU | _   | Update_130-xxxxxxx.WibuCmRaU   |
|                              |     |                                |
|                              |     |                                |
|                              |     |                                |
|                              |     |                                |
|                              |     |                                |

(7) Launch "SWKey Offline Activation Tool" from the start menu and click "License Deactivation".

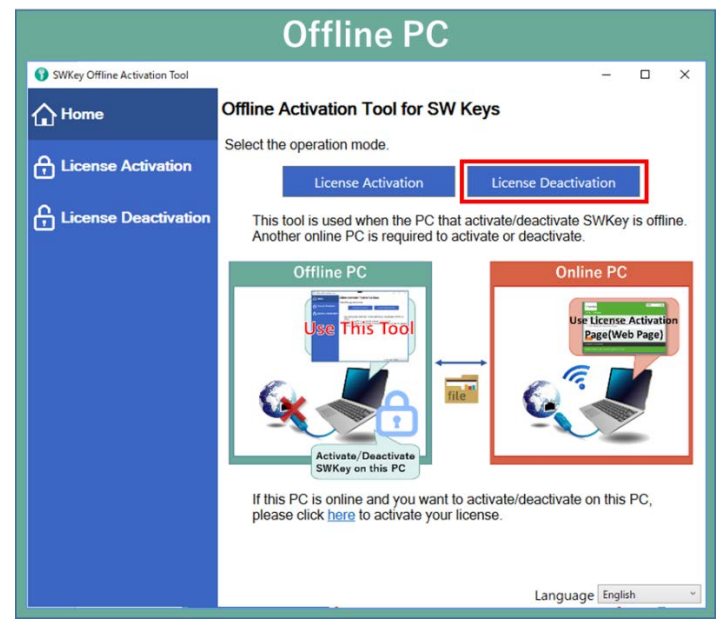

(8) Specify Update file moved in (6) and click "Export".

|                               | Offline PC                                                                                                    |
|-------------------------------|----------------------------------------------------------------------------------------------------|
| SWKey Offline Activation Tool | - 🗆 X                                                                                                    |
|                               | Obtain Update File (on the PC connected to the internet)     Input the URL below into your browser.                                                                                                    |
| License Activation            | http://license.taweb.net/index.php?lang=en Copy After entering Ticket ID on Webpage, obtain Update File.                                                                                                    |
| C License Deactivation        |                                                                                                    |
|                               | <ol> <li>Create Receipt File (on this PC)         Select Update File obtained in ① and export Receipt File.         Update File Path C#Users#ysugle#Documents#TAKE8ISHI#SWKeyOfflineActiva         Export Receipt File to a different folder than Update File         Export         </li> <li>Upload Receipt File (on the PC connected to the internet)         Please upload Receipt File from ② on the web page ③.     </li> </ol> |
|                               |                                                                                                    |

(9) Move "Receipt File" created in (8) to any folder on Online PC.

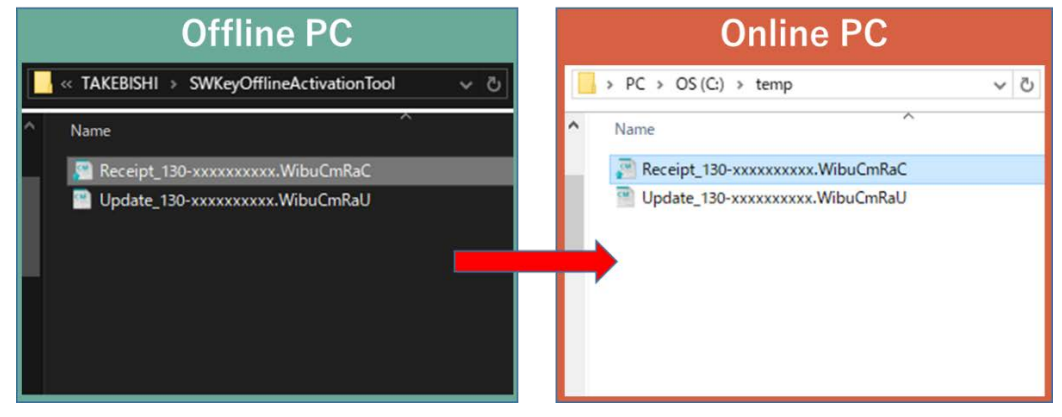

(10) Select Receipt File moved in (9) and click "Upload Receipt File Now".

|                                                                                                    |                                                                                                    | Online PC                                                                                                    |                                            |                   |        |
|----------------------------------------------------------------------------------------------------|----------------------------------------------------------------------------------------------------|----------------------------------------------------------------------------------------------------|--------------------------------------------|-------------------|--------|
| <b>☆</b> tarebishi                                                                                         |                                                                                                    |                                                                                                    | E                                          | nglish            | *      |
| Home My Li                                                                                                 | censes                                                                                                    |                                                                                                    |                                            | Operation         | Manual |
| Complete(Move                                                                                              | to offline PC)                                                                                                    |                                                                                                    |                                            |                   |        |
|                                                                                                    | Download Update File(*.)                                                                                                    | NibuCmRaU)                                                                                                    | Upload                                     | t Receipt File    |        |
| <ol> <li>Please import I<br/>(If you do not h</li> <li>Select Receipt</li> <li>You can download</li> </ol> | icense Update file and get Re<br>ave Offline Activation Tool, ple<br>File you moved to this PC, Clic<br>I license update file again. Clic | ceipt File from Offline Activation 1<br>ase refer to here for instructions.)<br>ck "Upload Receipt Now".<br>:k "Back" to get to the download p | Tool(included with the produ<br>)<br>page. | ct). How to opera | ite    |
| Pick license receipt<br>Choose File No file                                                                | file (*.WibuCmRaC)<br>e chosen                                                                                                    |                                                                                                    |                                            |                   |        |
| Back U                                                                                                    | pload Receipt File Now                                                                                                    |                                                                                                    |                                            |                   |        |
| My Licenses                                                                                                |                                                                                                    |                                                                                                    |                                            |                   |        |
|                                                                                                    |                                                                                                    |                                                                                                    |                                            |                   |        |

(11) The following screen is displayed and license deactivation is complete.

| Online PC                                           |          |           |  |  |
|-----------------------------------------------------|----------|-----------|--|--|
| 🍸 ТАКЕВІ(НІ                                         | English  | ** 💌      |  |  |
| Home My Licenses                                    | Operatio | on Manual |  |  |
| License Update Successfully Completed               |          |           |  |  |
| The license Update has been completed successfully. |          |           |  |  |
| ОК                                                  |          |           |  |  |

#### 1.5.2 When not using Offline Activation Tool

Open the license registration web page ("License") in FAWEB.
 (The license registration web page: <u>http://license.faweb.net/index.php</u>)

|                 |                                                                                                    | Online PC                      |                |                                 |
|-----------------|----------------------------------------------------------------------------------------------------|--------------------------------|----------------|---------------------------------|
|                 |                                                                                                    |                                | Company Inform | ation   Login/Create My Account |
| 😣 FAWEB 🏹       | такевісні                                                                                                    | Luser Registration (Product Re | egistration)   | Contact JA EN Q-                |
| Products        | Use Cases                                                                                                    | Download                       | Support        | FAQ                             |
|                 | and a second second second second second second second second second second second second second second second |                                |                |                                 |
| ke your factory |                                                                                                    | *                              |                |                                 |

(2) Input the ticket ID got at the time of user registration, and click "Next". (Ticket ID linked to product serial number is issued.)

| Online PC                                                                                                |         |                                                                                             |  |  |  |  |
|----------------------------------------------------------------------------------------------------|---------|---------------------------------------------------------------------------------------------|--|--|--|--|
| γ ТАКЕВІ́НІ                                                                                              | English | 1<br>1<br>1<br>1<br>1<br>1<br>1<br>1<br>1<br>1<br>1<br>1<br>1<br>1<br>1<br>1<br>1<br>1<br>1 |  |  |  |  |
| Home                                                                                                    |         |                                                                                             |  |  |  |  |
| Enter your ticket                                                                                        |         |                                                                                             |  |  |  |  |
| Please enter your ticket and click "Next".<br>Ticket will be sent to you via email by User Registration. |         |                                                                                             |  |  |  |  |
| Ticket                                                                                                   |         |                                                                                             |  |  |  |  |
| © TAKEBISHI CORPORATION                                                                                  |         |                                                                                             |  |  |  |  |
| Legal Notice   CodeMeter License Central WebDepot v21.04.309.503 ws4                                     |         |                                                                                             |  |  |  |  |

(3) Click "Deactivate Licenses".

| TAUERI(MI                              |                                    |                        |                                                              |                  |
|----------------------------------------|------------------------------------|------------------------|--------------------------------------------------------------|------------------|
| INKEDISHI                              |                                    |                        | Engli                                                        | sh 🏽 🎛 💌         |
| Home My Licenses                       |                                    |                        |                                                              | Operation Manual |
| My Licenses                            |                                    |                        |                                                              |                  |
| Name                                   | Ticket                             | Activated On           | CmContainer                                                  | Status           |
| Takebishi Product<br>CmActLicense Item | AAAAA-BBBBBB-CCCCC-<br>DDDDD-EEEEE | 2024-01-09<br>12:22:45 | <ul> <li>130 – xxxxxxxxxx</li> <li>(Machine name)</li> </ul> | Activated        |

(4) Click "Deactivate License on Another PC".

|          |                                                                                    | Online P                                                                                    | C                                                                   |                                                  |                    |
|----------|------------------------------------------------------------------------------------|---------------------------------------------------------------------------------------------|---------------------------------------------------------------------|--------------------------------------------------|--------------------|
| 7        | такевізні                                                                          |                                                                                             |                                                                     | English                                          | ₩                  |
| н        | ome My Licenses                                                                    |                                                                                             |                                                                     | Operatio                                         | n Manual           |
| Dea      | activable Licenses                                                                 |                                                                                             |                                                                     |                                                  |                    |
| lf<br>"C | the PC on which you want to deact<br>Deactivate License on This PC", if it<br>Name | ivate the license is the same as the P<br>is a different PC, please click "Deacti<br>Ticket | C on which you are opera<br>vate License on Another<br>Activated On | ating this web page, plea<br>PC".<br>CmContainer | se click<br>Status |
|          | Takebishi Product CmActLicense<br>Item                                             | AAAAA-BBBBB-CCCCC-<br>DDDDD-EEEEE                                                           | 2024-01-09<br>12:22:45                                              | 130 – xxxxxxxxxx<br>(Machine name)               | Activated          |
|          | Back Deactivate License                                                            | on This PC Deactivate Licer                                                                 | nse on Another PC                                                   |                                                  |                    |
|          | ly Licenses                                                                        |                                                                                             |                                                                     |                                                  |                    |

(5) Download Update File from "Download License Update File Now" and click "Next".

| Online PC                                                                                                    |                     |  |  |  |  |  |  |  |
|----------------------------------------------------------------------------------------------------|---------------------|--|--|--|--|--|--|--|
| <b>∼</b> такеві∫ні                                                                                                    | English 😹 💌         |  |  |  |  |  |  |  |
| Home My Licenses                                                                                                    | Operation Manual    |  |  |  |  |  |  |  |
| Download License Update File                                                                                                 |                     |  |  |  |  |  |  |  |
| Download Update File(*.WibuCmRaU)                                                                                            | Upload Receipt File |  |  |  |  |  |  |  |
| "Download License Update File":<br>Click "Download License Update File Now" and save the file on your PC, then click "Next". |                     |  |  |  |  |  |  |  |
| Back Download License Update File Now Next                                                                                   |                     |  |  |  |  |  |  |  |
| My Licenses                                                                                                    |                     |  |  |  |  |  |  |  |

(6) Move downloaded "License Update File" to any folder on Offline PC.

| Online PC                    |     | Offline PC                  |
|------------------------------|-----|-----------------------------|
| > PC > OS (C:) > temp        | ٽ ~ | ► PC > OS (C:) > temp v ੋ   |
| ▲ Name                       |     | ^ Name ^                    |
| Update_130-xxxxxxx.WibuCmRaU |     | Update_130-xxxxxxxWibuCmRaU |
|                              |     |                             |
|                              |     |                             |
|                              |     |                             |
|                              |     |                             |
|                              |     |                             |

(7) Start "CodeMeter Control Center" from the start menu. Select the license you want to deactivate and click "Update License".

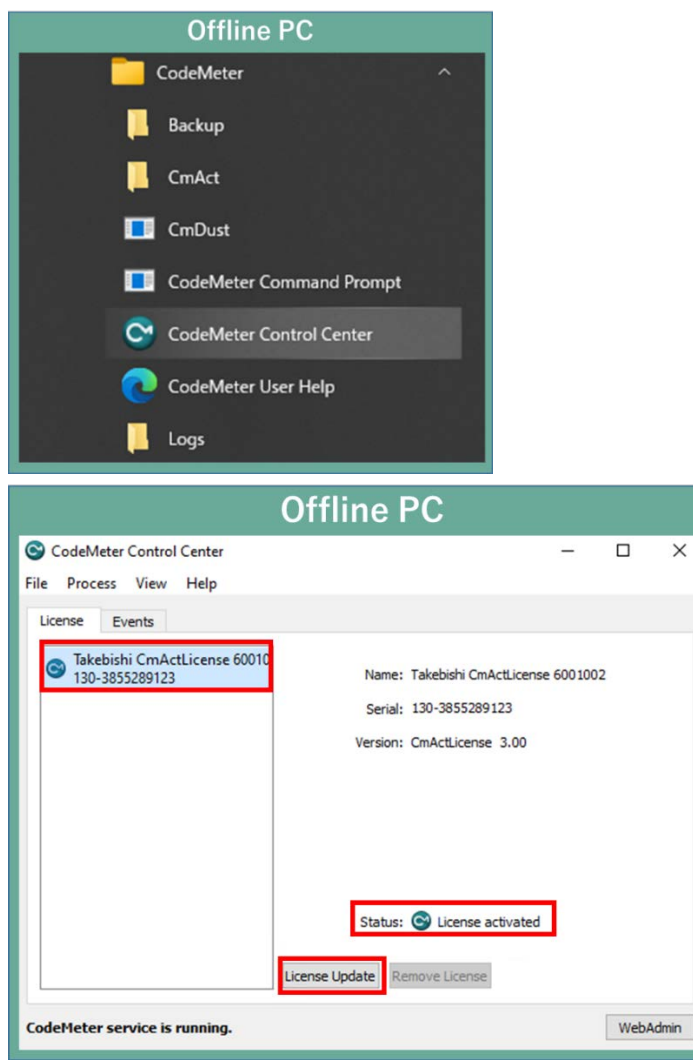

(8) Check "Import license update" and click "Next".

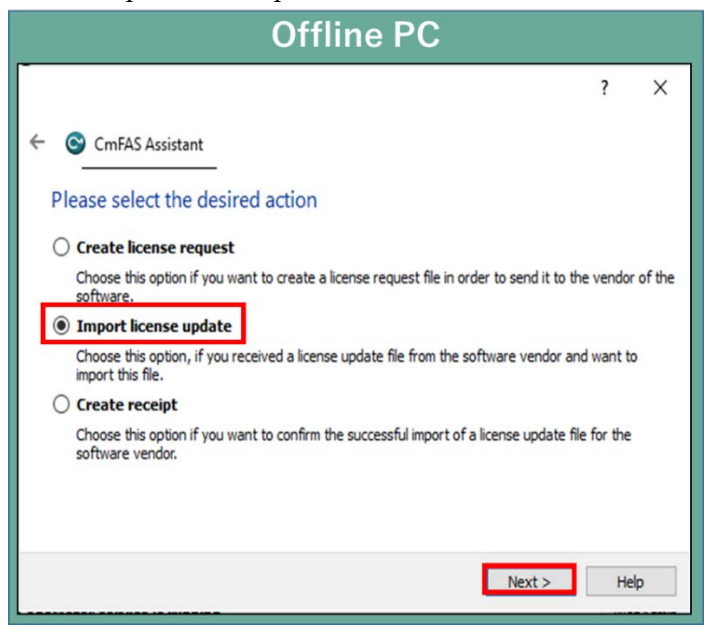

(9) Select "License Update File" saved in Offline PC and click "Commit".

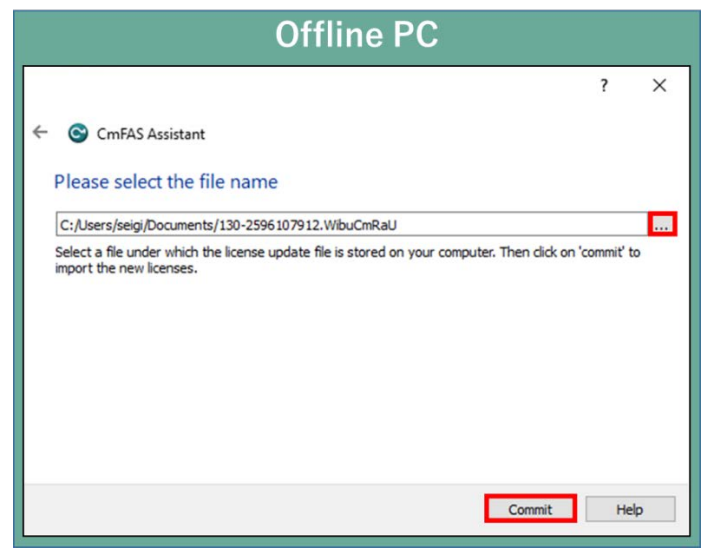

(10) Create a receipt file from "here" on this screen.

| Offline PC                                                                                                    |             |       |
|----------------------------------------------------------------------------------------------------|-------------|-------|
|                                                                                                    | ?           | ×     |
| ← ⓒ CmFAS Assistant                                                                                                    |             |       |
| The license update has been successfully imported.                                                                     |             |       |
| You will find details for the imported licenses in the CodeMeter WebAdmin. In order to for the vendor please clicence. | create a re | ceipt |
|                                                                                                    |             |       |
|                                                                                                    |             |       |
|                                                                                                    |             |       |
|                                                                                                    |             |       |
| Finish                                                                                                    | н           | elp   |

(11) Specify where to save of the created receipt file in any folder on the Offline PC and click "Commit".

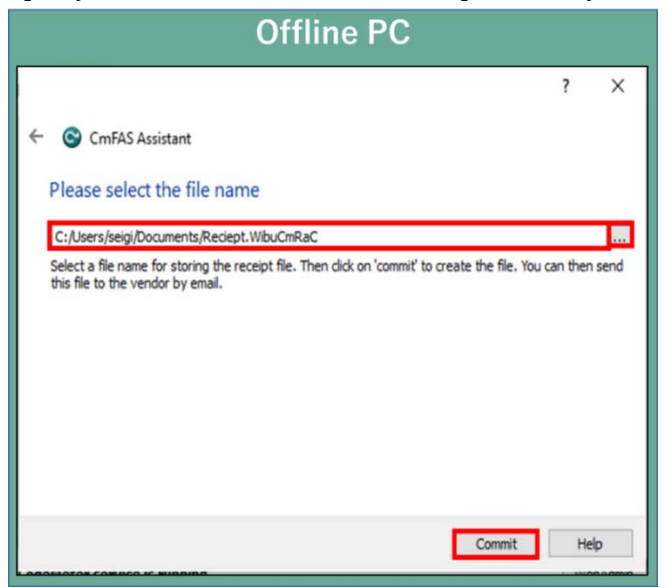

(12) When the created license file is saved, the following screen is displayed.

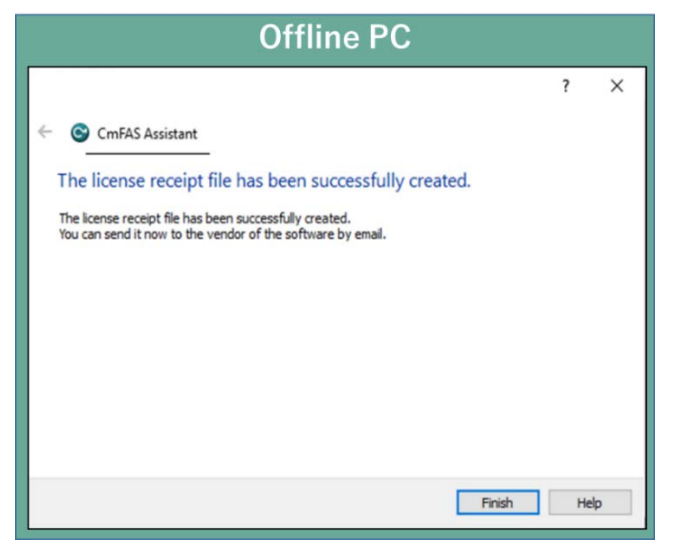

(13) Move "Receipt File" created in (12) to any folder on Online PC.

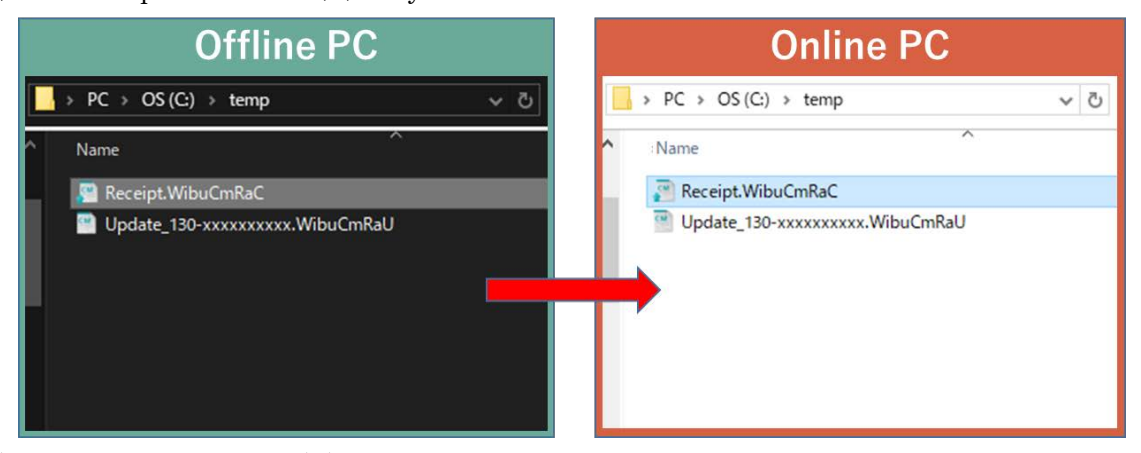

(14) Select Receipt File moved in (13) and click "Upload Receipt File Now".

|                                                       |                                                                                    | Online PC                                                                                                    |                                                         |                       |
|-------------------------------------------------------|------------------------------------------------------------------------------------|----------------------------------------------------------------------------------------------------|---------------------------------------------------------|-----------------------|
| <b>₩</b> TAREBISH                                     | 1                                                                                  |                                                                                                    | E                                                       | English 🗰 🖼           |
| Home My L                                             | icenses                                                                            |                                                                                                    |                                                         | Operation Manual      |
| Complete(Mov                                          | e to offline PC)                                                                   |                                                                                                    |                                                         | 10                    |
| "Upload Receip                                        | t File":                                                                           |                                                                                                    |                                                         |                       |
| 1. Move License<br>2. Please import<br>(If you do not | Update file you created t<br>License Update file and<br>have Offline Activation To | o the PC where you want to deactival<br>get Receipt File from Offline Activation<br>ol, please refer to here for instruction: | te the license.<br>n Tool(included with the prod<br>s.) | luct). How to operate |
| 3. Select Receip<br>You can downloa                   | t File you moved to this P<br>ad license update file agai                          | C, Click "Upload Receipt Now".                                                                                                | i page.                                                 |                       |
| Pick license receip                                   | ot file (*.WibuCmRaC)                                                              |                                                                                                    |                                                         |                       |
| Choose File No fi                                     | lle chosen                                                                         |                                                                                                    |                                                         |                       |
| Баск                                                  | Upload Receipt File Now                                                            |                                                                                                    |                                                         |                       |
| My Licenses                                           |                                                                                    |                                                                                                    |                                                         |                       |

(15) The following screen is displayed and license cancellation is complete.

|   | Online PC                                           |                  |  |  |  |  |
|---|-----------------------------------------------------|------------------|--|--|--|--|
|   | (* такевіўні                                        | English 🗱 💌      |  |  |  |  |
| 1 | Home My Licenses                                    | Operation Manual |  |  |  |  |
| L | License Update Successfully Completed               |                  |  |  |  |  |
|   | The license Update has been completed successfully. |                  |  |  |  |  |
|   | OK                                                  |                  |  |  |  |  |